## Wordの囲み文字を使って動物カードつくり!

表の挿入

挿入→表(2行×4列)

| *右下の角の部分をドラッグで拡大していく |  |  |  |  |
|----------------------|--|--|--|--|

- ・文字入力・縦書き
   レイアウト→ページ設定:文字列の方向→縦書き
   「きりん」と入力→「き」の文字を選択
- ホーム→フォント: HGS創英角ポップ体・サイズ48→囲い文字(文字のサイズを合わせる)
   囲みOをクリック
- \*「りん」の文字は書体(HG丸文字ゴシックM)、サイズ24

| 囲い文字<br>スタイル<br>工<br>なし(N)        | <ol> <li>①</li> <li>外枠のサイズを合わせる(S)</li> </ol> | <ul> <li>? ×</li> <li>①</li> <li>文字のサイズを合わ<br/>せる(E)</li> </ul> | *文字がかたよっている場合<br>まずは文字を選択してマウスの右をクリック<br>フォント→詳細設定 |
|-----------------------------------|-----------------------------------------------|-----------------------------------------------------------------|----------------------------------------------------|
| 囲み<br>文字(I):<br>21<br>印<br>秘<br>適 | ⊞∂γ( <u>O</u> ):<br>□<br>△<br>◇<br>OK         | キャンセル                                                           | <complex-block></complex-block>                    |

- ネットで無料イラストを検索(事前に画像をフォルダに保存しておく) http://putiya.com/html/animal/animalO0.html より
- ・文字列の折り返し→前面にして画像の大きさの変更と移動
   \*文字に画像がかかる場合は反転
   (図ツール:書式→配置:回転→反転)

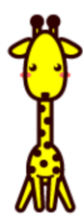